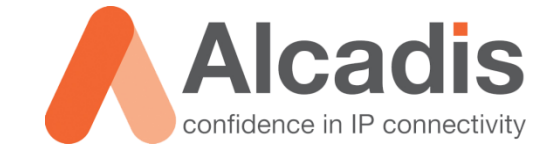

# CLOUD4WI – VSCG V3.0 CONFIGURATIE

Technote

Versie:1.0Auteur:Herwin de RijkeDatum:9-02-2015

# Inhoud

| 1   | Inleiding |                                    | 2 |
|-----|-----------|------------------------------------|---|
| 1.1 |           | DOELSTELLING                       | 2 |
| 1.2 |           | BEOOGD PUBLIEK                     | 2 |
| 1.3 |           | VOORKENNIS/BENODIGDHEDEN           | 2 |
| 1.4 |           | EXTRA INFORMATIE                   | 2 |
| 2   | vSCG en   | Cloud4Wi                           | 3 |
| 3   | vSCG Cor  | nfiguratie                         | 4 |
| 3.1 |           | RADIUS AUTHENTICATIE CONFIGURATIE. | 4 |
| 3.2 |           | RADIUS ACCOUNTING CONFIGURATIE     | 6 |
| 3.3 |           | WISPR/HOTSPOT SETTINGS             | 8 |
| 3.4 |           | WLAN SETTINGS 1                    | 0 |
| 3.5 |           | WALLED GARDEN                      | 2 |
| 4   | Cloud4Wi  | configuratie1                      | 3 |
| 4.1 |           | CLOUD4WI CONTROLPANEL 1            | 3 |
| 4.2 |           | VERZOEK BIJ CLOUD4WI 1             | 3 |

# **1** Inleiding

In dit document wordt beschreven hoe u een vSCG moet configureren om gebruik te maken van Cloud4Wi.

De instructies die in dit document gegeven worden gaan uit van een Engelstalige webinterface van de vSCG en eventuele Engelstalige documentatie. Mocht u de webinterface ingesteld hebben op de Nederlandse taal dan zullen de stappen hetzelfde zijn, maar de benaming van de menu's zullen verschillen.

De instructies die in dit document gegeven worden zijn op basis van systeemversie 3.0.3.0.628.

## 1.1 Doelstelling

De doelstelling van dit document is het bekend maken met de configuratie stappen voor het opzetten van een Cloud4Wi configuratie in combinatie met een vSCG. Deze technote gaat niet verder in op de werking en de configuratie van een vSCG.

## 1.2 Beoogd publiek

Dit document is geschreven voor technisch personeel voor het maken van een koppeling tussen Cloud4Wi en de vSCG.

## 1.3 Voorkennis/Benodigdheden

Om optimaal te kunnen profiteren van wat er in dit document beschreven staat is het van belang dat u basiskennis heeft van de volgende onderwerpen:

- vSCG webinterface
- Werking WISPR op vSCG

Om alle stappen goed te kunnen doorlopen heeft u minimaal de volgende hardware/software nodig:

- vSCG
- Eén Ruckus AP
- Cloud4Wi Tenant Account

## 1.4 Extra informatie

Voor extra informatie over het configureren van de Cloud4Wi omgeving kunt u terecht op de website van Alcadis. Hier vindt u technotes over hoe u de Cloud4Wi omgeving zelf kunt instellen. Denk hierbij aan bijvoorbeeld "**Access Template**", "**Splash Portal**" en de "**WiFi Area**".

# 2 vSCG en Cloud4Wi

De virtual SmartCell Gateway en Cloud4Wi wisselen sessie gegevens en AAA informatie uit die gebruikt worden voor het beheren van de gebruikerssessie.

De communicatie voor de sessie gegevens en AAA tussen Cloud4Wi en de vSCG zal standaard via het HTTPS protocol gaan. Indien gewenst kan ook http worden gebruikt. Om een juiste werking te garanderen moet de vSCG van buitenaf bereikbaar zijn op deze poorten.

| Protocol | Domeinen                        |
|----------|---------------------------------|
| НТТР     | http://vSCG_IP:9080/portalintf  |
| HTTPS    | https://vSCG_IP:9443/portalintf |

Tabel 1: Communicatie vSCG en Cloud4Wi

In onderstaand figuur is weergegeven hoe een http(s) request uiteindelijk tot succesvolle authenticatie leidt.

| U | E /                       | AP                        | SCG User Defined Interface | WISPr | Portal                                                             | SCG           |  |
|---|---------------------------|---------------------------|----------------------------|-------|--------------------------------------------------------------------|---------------|--|
|   | HTTP Request              | Fordward Reques           | st                         |       |                                                                    |               |  |
|   | HTTP 302: Moved Temporary | HTTP 302: Moved Tem       |                            |       |                                                                    |               |  |
|   |                           | HTTP Requ                 | uest                       |       |                                                                    |               |  |
|   | <i>~</i>                  | Send Portal H             | HTML                       |       |                                                                    |               |  |
|   |                           | HTTP Post Ad              | ccept                      |       |                                                                    |               |  |
|   | <del>~</del>              | Reply Success/Forward use | er to predefined url       |       | Send json UserOnlineControl->Lo<br>json reply: 201: Login Succeede | gin<br>d₽<br> |  |
|   |                           |                           |                            |       |                                                                    |               |  |

Figuur 1: Flow vSCG en Cloud4Wi

Op de achtergrond creëert Cloud4Wi voor elke client een radius account. De vSCG zal authenticatie uitvoeren tegen deze Radius database. Het is dus belangrijk dat poorten 1812 (Authenticatie) en 1813 (Accounting) van binnen naar buiten toe open staan.

# **3 vSCG Configuratie**

Hieronder wordt omschreven hoe u de vSCG instelt voor het gebruik in combinatie met Cloud4Wi.

# 3.1 Radius Authenticatie Configuratie.

- 1. Login via de webinterface van de vSCG
- 2. Klik de tab "Configuration"
- 3. Klik onder "Wireless Netwerk" op "AAA Servers".

| Ruckus                       |                                   |                              |                                      |                       | 2015/02/06 11:07:40   admin   Su<br>VS( | iper Admin   <u>My Account</u>   Log Off<br>CG Enterprise (ALC- | l ?<br>-01) |
|------------------------------|-----------------------------------|------------------------------|--------------------------------------|-----------------------|-----------------------------------------|-----------------------------------------------------------------|-------------|
|                              | Dashboard                         | Monitor                      | Configuration                        | Report                | Administration                          |                                                                 |             |
| Configuration >> AAA Servers | -                                 |                              |                                      |                       |                                         |                                                                 |             |
| Wireless Network             | AAA Servers                       |                              |                                      |                       |                                         |                                                                 |             |
| WLANS                        | Deres AAA                         |                              |                                      |                       |                                         |                                                                 |             |
| Access Points 👳              | Define external authentication/ac | count servers used when th   | e vSCG Enterprise serves as the AA   | A proxy for APs (vSCG | Enterprise is AAA client).              |                                                                 | <u> </u>    |
| Access Control               | Refresh Create New Test A         | AA Delete Selected Se        | earch terms:                         | ×    Include all terr | ms 🔘 Include any of these terms         |                                                                 |             |
| Guest Access                 | Name O Description                |                              | Туре                                 | Primary IP            | Secondary IP Last Modified La           | ast Modified On Actions                                         |             |
| Hotspot (WISPr)              |                                   |                              |                                      | 4 1 44                |                                         |                                                                 |             |
| Hotspot 2.0                  | Show 10                           |                              | ~~                                   | 1   >>                |                                         | No data                                                         |             |
| Web Authentication           | Non-Proxy AAA                     | equation convers used direct | thu bu ADa ia a pag provu mada (AD i | a AAA aliant)         |                                         |                                                                 | •           |
| AAA Servers                  | Refresh Create New Test A         | AA Delete Selected Se        | earch terms:                         | x  Include all terr   | ms 🔘 Include any of these terms         |                                                                 |             |
| Location Services            | AAA Server Name                   |                              |                                      |                       | τ                                       | /pe Actions                                                     |             |
| Bonjour Gateway Policies     |                                   |                              |                                      |                       |                                         |                                                                 |             |
| Identity 🗢                   | Show 10 🔯                         |                              | <<                                   | 1 >>                  |                                         | No data                                                         |             |
| vSCG Enterprise System 👳     |                                   |                              |                                      |                       |                                         |                                                                 |             |

Figuur 2: Webinterface vSCG

#### 4. Onder "Proxy AAA" klikt u op "Create New".

| Create New RADIUS S  | iervice                             |
|----------------------|-------------------------------------|
| General Options      |                                     |
| Name:                | * Cloud4Wi_AUTH                     |
| Description:         | Cloud4Wi_AUTH                       |
| туре:                | *      RADIUS     RADIUS Accounting |
| Backup RADIUS:       | 👿 Enable backup RADIUS support      |
| 🖃 Health Check Polic | ý                                   |
| Response Window:     | 20 Seconds                          |
| Zombie Period:       | 40 Seconds                          |
| Revive Interval:     | 120 Seconds                         |
| No Response Fail:    | * 🗇 Yes 🔘 No                        |
| 🖃 Rate Limiting      |                                     |
| Maximum Outstanding  | 0 Requests per Server               |
| Threshold:           | 0 % of MOR                          |
| Sanity Timer:        | 10 Seconds                          |
| 😑 Primary Server     |                                     |
| IP Address:          | * 54.247.117.188                    |
| Port:                | * 1812                              |
| Shared Secret:       | *                                   |
| Confirm Secret:      | * •••••••                           |
| 😑 Secondary Server   |                                     |
| IP Address:          | * 79.125.111.180                    |
| Port:                | * 1812                              |
| Shared Secret:       | *                                   |
| Confirm Secret:      | * ••••••                            |
| OK Cance             |                                     |
|                      |                                     |

Figuur 3: New Radius Authentication Server

- 5. In het veld "Name" vult u een naam in voor de Radius Authenticatie server.
- 6. In het veld "**Desription**" geeft u een omschrijving.
- 7. Bij "Type" kiest u voor "RADIUS".
- 8. Bij "Backup Radius" zet u een vinkje voor "Enable Backup RADIUS Support".
- 9. De waarden onder **"Health Check Policy"** en **"Rate Limiting"** kunt u op de standaardwaarden laten staan.
- 10. Onder "Primary Server" vult u bij "IP-adress" "52.247.117.188" in.
- 11. Achter "Port" laat u "1812" staan.
- 12. Bij **"Shared Secret"** en **"Confirm Secret"** vult u de waarde in die u per email heeft gekregen.
- 13. Onder "Secondary Server" vult u bij "IP-adress" "79.125.111.180" in.
- 14. Achter "Port" laat u "1812" staan.
- 15. Bij **"Shared Secret"** en **"Confirm Secret"** vult u de waarde in die u per email heeft ontvangen.
- 16. Om alle instellingen toe te passen en op te slaan klikt u op "OK".

## 3.2 Radius Accounting Configuratie

- 1. Klik de tab "Configuration"
- 2. Klik onder "Wireless Netwerk" op "AAA Servers".

| Ruckus                       |                           |                                           |                                 |                                     |                |                | 2015/02/06 1   | 12:41:16   admin<br>V | Super Admin   <u>My Acce</u><br>SCG Enterpr | unt llog.0<br>'İSE (AL( |
|------------------------------|---------------------------|-------------------------------------------|---------------------------------|-------------------------------------|----------------|----------------|----------------|-----------------------|---------------------------------------------|-------------------------|
|                              |                           | Dashboard                                 | Monitor                         | Configuration                       | Report         | Administration |                |                       |                                             |                         |
| Configuration >> AAA Servers |                           |                                           |                                 |                                     |                |                |                |                       |                                             |                         |
| Wireless Network             | AAA Servers               |                                           |                                 |                                     |                |                |                |                       |                                             |                         |
| WLANs                        | Proxy AAA                 |                                           |                                 |                                     |                |                |                |                       |                                             |                         |
| Access Points 🛛 👳            | Define external authentic | cation/account servers used when the vSCC | Enterprise serves as the AAA pr | roxy for APs (vSCG Enterprise is AA | A client).     |                |                |                       |                                             |                         |
| Access Control               | Refresh Create New        | Test AAA Delete Selected Search term      | 6: X                            | 🐵 include all terms 💮 include any c | of these terms |                |                |                       |                                             |                         |
| Guest Access                 | 🔄 Name 🔾                  | Description                               |                                 |                                     | Туре           | Primary IP     | Secondary IP   | Last Modifie          | Last Modified On                            | Actions                 |
| Hotspot (WISPr)              | Cloud4Wi_AUTH             | Cloud4WL_AUTH                             |                                 |                                     | RADIUS         | 54.247.117.188 | 79.125.111.180 | admin                 | 2015/02/08 12:21:01                         | <u>h</u> t              |
| Hotspot 2.0                  | Show 10 🔯                 |                                           |                                 | << 1                                | >>             |                |                |                       |                                             | 1 total record          |

Figuur 4: Webinterface vSCG

3. Onder "Proxy AAA" klikt u op "Create new".

| Edit RADIUS Service [Cloud4Wi_ACC]                           |  |
|--------------------------------------------------------------|--|
| General Options                                              |  |
| Name: * Cloud4Wi_ACC                                         |  |
| Description: Cloud4Wi_ACC                                    |  |
| Type: *  RADIUS  RADIUS Accounting                           |  |
| Backup RADIUS: 👿 Enable backup RADIUS Accounting support     |  |
| Health Check Policy                                          |  |
| Response Window: 20 Seconds                                  |  |
| Zombie Period: 40 Seconds                                    |  |
| Revive Interval: 120 Seconds                                 |  |
| E Rate Limiting                                              |  |
| Maximum Outstanding 0 Requests per Server<br>Requests (MOR): |  |
| Threshold: 0 % of MOR                                        |  |
| Sanity Timer: 10 Seconds                                     |  |
| Primary Server                                               |  |
| IP Address: * 54.247.117.188                                 |  |
| Port: * 1813                                                 |  |
| Shared Secret: *                                             |  |
| Confirm Secret: * ••••••                                     |  |
| Secondary Server                                             |  |
| IP Address: * 79.125.111.180                                 |  |
| Port: * 1813                                                 |  |
| Shared Secret: *                                             |  |
| Confirm Secret: *                                            |  |
| Apply Cancel                                                 |  |
|                                                              |  |

Figuur 5: New Radius Accounting Server

- 4. De optie "Primary Usage" zet u op "Guest".
- 5. In het veld "Name" vult u een naam voor de Radius Accounting server in.
- 6. In het veld "**Desription**" geeft u een omschrijving.
- 7. Bij "Type" kiest u voor "RADIUS accounting".
- 8. Bij "Backup Radius:" zet u een vinkje voor "Enable Backup RADIUS Support".
- 9. De waarden onder **"Health Check Policy"** en **"Rate Limiting"** kunt u op de standaardwaarden laten staan.
- 10. Onder "Primary Server" vult u bij "IP-Address:" "52.247.117.188" in.
- 11. Achter "Port:" laat u "1813" staan.
- 12. Bij **"Shared Secret"** en **"Confirm Secret"** vult u de waarde in die u per email heeft ontvangen.

- 13. Onder "Secondary Server" vult u bij "IP-Address" "79.125.111.180" in.
- 14. Achter "Port" laat u "1813" staan.
- 15. Bij **"Shared Secret"** en **"Confirm Secret"** vult u de waarde in die u per email heeft ontvangen.
- **16**. Om alle instellingen toe te passen en op te slaan klikt u op **"OK"**.

# 3.3 WISPr/Hotspot settings

- 1. Klik de tab "Configuration"
- 2. Klik onder "Wireless Netwerk" op "Hotspot (WISPr)".

| Ruckus                           |                            |                                                 |                                |                                        |        |                | 2015/02/06 16:31:04   admin   Super Admin   <u>My Account</u><br>VSCG Enterpris | l Log_0ff   ??<br>e (ALC-01) |
|----------------------------------|----------------------------|-------------------------------------------------|--------------------------------|----------------------------------------|--------|----------------|---------------------------------------------------------------------------------|------------------------------|
|                                  |                            | Dashboard                                       | Monitor                        | Configuration                          | Report | Administration |                                                                                 |                              |
| Configuration >> Hotspot (WISPr) |                            |                                                 |                                |                                        |        |                |                                                                                 |                              |
| Wireless Network o               | Hotspot (WISPr)            | ) Portal                                        |                                |                                        |        |                |                                                                                 |                              |
| WLANs                            | ,                          | ,                                               |                                |                                        |        |                |                                                                                 |                              |
| Access Points 🚦                  | Define hotspot settings () | WISPr, guest authentication, browser redirectio | n, walled garden) used with ho | tspot WLANs.                           |        |                |                                                                                 |                              |
| Access Control                   | Refresh Create New         | Delete Selected Search terms:                   | × • noude                      | all terms () include any officese term | •      |                |                                                                                 | 1.0                          |
| Guest Access                     | name o                     | Description                                     |                                |                                        |        |                |                                                                                 | Actions                      |
| Hotspot (WISPr)                  | Show 20 🔯                  |                                                 |                                | <<                                     | 1   >> |                |                                                                                 | No data                      |
| Hotspot 2.0                      |                            |                                                 |                                |                                        |        |                |                                                                                 |                              |
| Web Authentication               |                            |                                                 |                                |                                        |        |                |                                                                                 |                              |
| AAA Servers                      |                            |                                                 |                                |                                        |        |                |                                                                                 |                              |
| Location Services                |                            |                                                 |                                |                                        |        |                |                                                                                 |                              |
| Bonjour Gateway Policies         |                            |                                                 |                                |                                        |        |                |                                                                                 |                              |
| Identity o                       | •                          |                                                 |                                |                                        |        |                |                                                                                 |                              |
| vSCG Enterprise System           |                            |                                                 |                                |                                        |        |                |                                                                                 |                              |

Figuur 6: vSCG Webinterface

3. Klik op "Create New". Er opent een venster waarin de instellingen voor de Hotspot kunnen worden gemaakt.

| Create New Hotspot Por                          |                                                                                                    |
|-------------------------------------------------|----------------------------------------------------------------------------------------------------|
| General Options                                 |                                                                                                    |
| Name:<br>Description:                           | * Cloud4Wi                                                                                                    |
| Redirection                                     |                                                                                                    |
| Smart Client Support:                           | None     Dable     Only Smart Client Allowed                                                                                                    |
| Logon URL:                                      | © Internal<br>■ External<br>Belieset unauthentinated user to the UBL for authentination * http://splatbootal.cloud4wi.com                                                                                                    |
| Start Page:                                     | After user is authenicated.       Inter/ / spinalportal.cloud+wr.com         After user is authenicated.       Inter/ / spinalportal.cloud+wr.com         After user is authenicated.       Inter/ / spinalportal.cloud+wr.com |
| 🖃 User Session                                  |                                                                                                    |
| Session Timeout:<br>Grace Period:               | * 1440 Minutes (2 - 14400)<br>* 50 Minutes (1 - 14399)                                                                                                    |
| Location Information                            |                                                                                                    |
| Location ID:<br>Location Name:<br>Walled Garden |                                                                                                    |
|                                                 |                                                                                                    |
| OK Cancel                                       |                                                                                                    |

Figuur 7: New Hotspot Portal

- 4. Vul bij "Name" een naam in voor de Hotspot.
- 5. Vul bij **"Description"** een beschrijving in voor de Hotspot.
- 6. Bij "Smart Client Support:" kiest u voor "None"
- 7. Bij "Logon URL:" kiest u voor "External"

- 8. Bij de redirect URL vult u "http://splashportal.cloud4wi.com" in.
- 9. Onder **"Walled Garden"** vult u de locaties in die toegankelijk moeten zijn zonder succesvolle authenticatie. Een overzicht van de benodigde adressen vindt u in de paragraaf Walled Garden.

| Create New Delete Selected |         |
|----------------------------|---------|
| Walled Garden Entry        | Actions |
| auth vk.com                | Û       |
| vk.com                     | Û       |
| *.twing.com                | Û       |
| *.twitter.com              | Û       |
| •liedn.com                 | Û       |
| Im *.linkedin.com          | 1       |
|                            |         |

Figuur 8: Walled Garden

## 3.4 WLAN settings

- 1. Klik de tab "Configuration"
- 2. Klik onder "Wireless Netwerk" op "WLANs".

| Ruckus                   |                                                      |                                     |                   |                                                                                                    |        |                | 2015/02/06 17:01:16   admin<br>V | Super Admin   My Acc<br>SCG Enterp | ount   Log Off   😯<br>rise (ALC-01)     |
|--------------------------|------------------------------------------------------|-------------------------------------|-------------------|----------------------------------------------------------------------------------------------------|--------|----------------|----------------------------------|------------------------------------|-----------------------------------------|
|                          |                                                      | Dashboard                           | Monitor           | Configuration                                                                                                    | Report | Administration |                                  |                                    |                                         |
| Configuration >> WLANs   |                                                      |                                     |                   |                                                                                                    |        |                |                                  |                                    |                                         |
| Wireless Network         | WLANs                                                |                                     |                   |                                                                                                    |        |                |                                  |                                    |                                         |
| WLANs                    | MI AN Configuration                                  |                                     |                   |                                                                                                    |        |                |                                  |                                    |                                         |
| Access Points 👳          | View all existing WLANs and their basis              | c configuration settings, or creat  | a new one.        |                                                                                                    |        |                |                                  |                                    | , i i i i i i i i i i i i i i i i i i i |
| Access Control           | Refresh Create New Delete Select                     | ed Search terms:                    | x 💿 include all   | terms 💮 include any of these term                                                                                                    |        |                |                                  |                                    |                                         |
| Guest Access             | 🖂 WLAN Name 🔾                                        | SSID Der                            | cription          |                                                                                                    |        |                | Auth Metho                       | d Encryption                       | Actions                                 |
| Hotspot (WISPr)          |                                                      |                                     |                   |                                                                                                    | 4.1    |                |                                  |                                    |                                         |
| Hotspot 2.0              | show 10 🔯                                            |                                     |                   | 55                                                                                                    | 1 22   |                |                                  |                                    | NO DATA                                 |
| Web Authentication       | WLAN Groups<br>View all existing WLAN groups and the | ir basic configuration settings, or | create a new one. |                                                                                                    |        |                |                                  |                                    | <u> </u>                                |
| AAA Servers              | Refresh Create New Delete Select                     | ed Search terms:                    | x (e) include all | terms 💮 include any of these term                                                                                                    |        |                |                                  |                                    |                                         |
| Location Services        | WLAN Group Name O                                    | Description                         |                   |                                                                                                    |        |                |                                  |                                    | Actions                                 |
| Bonjour Gateway Policies | i default                                            | Default WLAN Group                  |                   |                                                                                                    |        |                |                                  |                                    |                                         |
| Identity o               | show 10 🔯                                            |                                     |                   | <<   1                                                                                                    | >>     |                |                                  |                                    | 1 total records                         |
| vSCG Enterprise System   | WLAN Schedules [Time Zone: (0                        | GMT+0:00) UTC]                      |                   | and the second second se |        |                |                                  |                                    | •                                       |

Figuur 9: vSCG Webinterface

3. Onder "WLAN Configuration" klikt u op "Create New".

| Neme:                                                                                                    |
|----------------------------------------------------------------------------------------------------|
| Access Network:   Turnel WLAH suffic through Sch126E  Authentitation Type:   * Standard usage (for most regular wireless networks)  * Instance with the network in the second scheme of the second scheme of the second sch |
| Authentitation Type: * © Standard usage (for most regular wire/eas metworks)  © hospit (WSP)  © Gest Access and Zerv(T Orburding  © We Authentication  © Hospit 1.0                                                                                                    |
| Hospec (WSP)     Gust Access and Zero-T Dobunding     Web Adventscration     Web Adventscration     Wespec 2.0                                                                                                    |
| Guest Access and Zero-IT Obourding     Web Authentication     Totopost 1.0                                                                                                    |
| Web Authentication     Web Authentication     Wrotopot 1.0                                                                                                    |
| © Motope 1.0                                                                                                    |
|                                                                                                    |
| E Authentication options                                                                                                    |
| Method: *                                                                                                    |
| Encryption Options                                                                                                    |
| Method: * © WPA2 © WPA-Mixed © WEP-64 (40 bits) © WEP-128 (104 bits) @ None                                                                                                    |
| E Authentication & Accounting Server                                                                                                    |
| Authentitation Server: * 🐨 Ute vSGG Enterprise as Proof Cloud4W1_AUTH                                                                                                    |
| Accounting Server: 📝 Use +CGE Enterprise sz Provy Cloud HW-ACC 🔯 Gerd Inferm update every 🗐 Minutes (G-140)                                                                                                    |
| E Hotspot Portal                                                                                                    |
| Hotopot (WSPr) Pantal: * Cloud4Wii 🕐                                                                                                    |
| E Options                                                                                                    |
| Acct Delay Time: Erable                                                                                                    |
| Wireless Client Isolation: * O Disable                                                                                                    |
| Endle (holate wireless client traffic from other clients associated to the same AP)                                                                                                    |
| Promty: * ® High © Low                                                                                                    |
| E RADUS Options                                                                                                    |
| NAS ID: * © WILAN ESSD @ AP MAC © User-defined:                                                                                                    |

Figuur 10: New WLAN Configuration

- 4. Achter "Name" geeft u een naam op voor het WLAN.
- 5. Achter **"SSID"** geeft u een naam voor het SSID, deze wordt zichtbaar in de lijst met netwerken die een client ziet.
- 6. Achter "**Description**" geeft u een omschrijving van het WLAN.
- 7. Achter "Access Network" zet u het vinkje uit voor "Tunnel WLAN traffic Through SoftGRE".
- 8. Achter "Authentication Type" kiest u voor "Hotspot (WISPr)".
- 9. Onder "Authentication Options" bij "Method:" kiest u "Open".

- 10. Achter "Encryption Options" bij "Method:" kiest u voor "None".
- 11. Onder **"Authentication & Accounting Server"** kiest u beide de Authentication en Accounting Servers die u eerder heeft aangemaakt.
- 12. Onder "Hotspot Portal" kiest u de Hotspot die u eerder heeft aangemaakt.
- 13. Onder "Radius Opties" Achter "NAS ID" kiest u voor "AP MAC" of "User-Defined" let bij deze laatste er wel op dat deze waarde uniek moet zijn in het netwerk.

# 3.5 Walled Garden

Om gebruik te kunnen maken van extra authenticatie opties op de Splash Portal van Cloud4Wi zoals Facebook, Twitter en Google+ moeten de juiste gegevens in de Walled Garden ingevuld worden. Hieronder vindt u een overzicht van domeinnamen die in de Walled Garden ingevuld moeten worden per authenticatie opties.

Naast de domeinnamen of IP-adressen benodigd voor de login opties kunt u in de Walled Garden ook aangeven welke domeinnamen bereikbaar zijn zonder in te loggen. U kunt hier bijvoorbeeld u eigen website toevoegen.

| Authenticatie Optie | Domeinen                                                              |
|---------------------|-----------------------------------------------------------------------|
| Facebook            | *.facebook.com<br>*.facebook.net<br>*.akamaihd.net                    |
| Twitter             | *.twitter.com<br>*.twimg.com                                          |
| Google +            | *.google.com<br>*.googleapis.com<br>*.gstatic.com                     |
| LinkedIn            | *.linkedin.com<br>*.licdn.com                                         |
| VKontakte           | *.vk.com<br>oauth.vk.com                                              |
| PayPal              | paypal.com<br>*.paypal.com<br>paypalobjects.com<br>*.paypalobject.com |

Tabel 2: Walled Garden

# 4 Cloud4Wi configuratie

## 4.1 Cloud4Wi Controlpanel

Een aantal instellingen kunt u zelf via het controlpanel van Cloud4Wi invoeren. Bij het aanmaken van een nieuwe hotspot kiest u bij **"Router Type"** voor **"Ruckus Wireless (SCG)"**. Bij **"MAC Adress"** vult u het MAC adres van het AP in. Bij **"Identifier"** kiest u voor de waarde die u in paragraaf 3.4 punt 12 heeft gekozen. Respectievelijk **"AP MAC"** of **"User-Defined:"**.

| (((•))) | Hotspot     |                       |   |             |  |  |  |  |
|---------|-------------|-----------------------|---|-------------|--|--|--|--|
|         | Name        | vSCG_1                | Â | Description |  |  |  |  |
|         | Status      | Enabled               | Ŧ |             |  |  |  |  |
|         | Router      |                       |   |             |  |  |  |  |
|         | Router Type | Ruckus Wireless (SCG) | ¥ |             |  |  |  |  |
|         | MAC Address | 2C:E6:CC:18:03:60     |   |             |  |  |  |  |
|         | Identifier  | 2C:E6:CC:18:03:60     |   |             |  |  |  |  |
|         |             | Configuration guide   |   |             |  |  |  |  |

Figuur 11: New Hotspot

## 4.2 Verzoek bij Cloud4Wi

Omdat WISPr op een iets afwijkende wijze werkt moeten er een aantal dingen door Cloud4Wi zelf worden ingesteld. Op het moment van schrijven kan dit alleen nog handmatig door een Engineer van Cloud4Wi worden gedaan.

- Het Publieke IP-Address evenals de manier van communiceren (HTTP of HTTPS).
- Het Northbound Portal Interface wachtwoord.
- 1. Klik de tab "Configuration" onder "vSCG Enterprise System" op "Northbound Portal Interface".
- 2. Achter "**Password**" kunt u zelf een waarde opgeven.

| Ruckus                                |                               |                                         |                                       |                                         |                                      |            |                | 2015/02/05 14:58:45   admin   Super Admin   My Account   Log Off   ? |
|---------------------------------------|-------------------------------|-----------------------------------------|---------------------------------------|-----------------------------------------|--------------------------------------|------------|----------------|----------------------------------------------------------------------|
| u w                                   |                               |                                         |                                       |                                         |                                      |            |                | VSCG Enterprise (ALC-01)                                             |
|                                       |                               |                                         | Dashboard                             | Monitor                                 | Configuration                        | Report     | Administration |                                                                      |
| Configuration >> Northbound Portal in | terface                       |                                         |                                       |                                         |                                      |            |                |                                                                      |
| Wireless Network 👴                    | Northbound Por                | rtal Interface                          |                                       |                                         |                                      |            |                |                                                                      |
| Identity 👴                            | Set the northbound portal Inf | terface password. 3rd party application | ions use the northbound portal interf | ice to authenticate users and to retrie | ve user information during the UE as | sociation. |                |                                                                      |
| vSCG Enterprise System 👴              | Pessword:                     | •                                       | *                                     |                                         |                                      |            |                |                                                                      |
| Network Settings                      | Refresh Apply Cano            | 681                                     |                                       |                                         |                                      |            |                |                                                                      |
| Log Settings                          |                               |                                         |                                       |                                         |                                      |            |                |                                                                      |
| Event Management                      |                               |                                         |                                       |                                         |                                      |            |                |                                                                      |
| Northbound Portal Interface           |                               |                                         |                                       |                                         |                                      |            |                |                                                                      |
| System Time                           |                               |                                         |                                       |                                         |                                      |            |                |                                                                      |
| External Email Server                 |                               |                                         |                                       |                                         |                                      |            |                |                                                                      |
| External FTP Servers                  |                               |                                         |                                       |                                         |                                      |            |                |                                                                      |
| External SMS Gateway                  |                               |                                         |                                       |                                         |                                      |            |                |                                                                      |
| Management Web Certificate            |                               |                                         |                                       |                                         |                                      |            |                |                                                                      |
| SNMP Settings                         |                               |                                         |                                       |                                         |                                      |            |                |                                                                      |
| Manage User Agent Blacklist           | •                             |                                         |                                       |                                         |                                      |            |                |                                                                      |
| Management Interface ACL              |                               |                                         |                                       |                                         |                                      |            |                |                                                                      |
|                                       |                               |                                         |                                       |                                         |                                      |            |                |                                                                      |
|                                       |                               |                                         |                                       |                                         |                                      |            |                | Figuur 12: vSCG Webinterface                                         |

Als u over beide gegevens beschikt kunt u dit samen met informatie over het tenant account bij Cloud4Wi indienen.